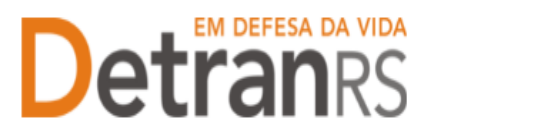

## MANUAL GEP PARA DESVINCULAÇÃO DE PROFISSIONAL SUBSTITUIÇÃO DEFINITIVA DE PROFISSIONAL AFASTAMENTO TEMPORÁRIO DE PROFISSIONAL

## Para solicitar desvinculação de profissional

1. No Menu, escolha "Processo Empresa". Clique em "Novo". Escolha "Desvinculação de Profissional" e clique em "Avançar".

| GEP                    | Organização: CFC00142 - Setor: F<br>Usuário: PAULA DE SOUZA CORRE | PROFIS<br>A - 3882438               |
|------------------------|-------------------------------------------------------------------|-------------------------------------|
| 🏦 Página inicial       | Novo Processo Empresa                                             |                                     |
| Processo               | × Fechar                                                          |                                     |
| Processo Empresa       | Tipo de Processo:*                                                |                                     |
| Processo Profissional  | Informe o tipo de processo.                                       | Desvinculação de Pronsional         |
| Empresa                |                                                                   | Encerramento Sala                   |
| Empresa                |                                                                   | Inclusão Sala<br>Regularidade Apual |
| Veículo                |                                                                   | Renovação de Credenciamento         |
| Droficcional           |                                                                   | Substituição profissional           |
| Profissional           |                                                                   | Vinculação de Profissional          |
| Profissional           |                                                                   | Vinculação de Veículo               |
| Consulta Profissionais |                                                                   |                                     |
|                        |                                                                   |                                     |
| Detran                 |                                                                   |                                     |
| DESENVOLVIDO PELA      |                                                                   |                                     |

1. O GEP apresentará a lista de profissionais da empresa. Selecione o profissional quedeseja desvincular.

| the summer of the                  |                 |                   |              |          |          |
|------------------------------------|-----------------|-------------------|--------------|----------|----------|
| Vici Disatra Ita-                  | 133             | 10 (1) (1)<br>(1) |              |          |          |
| norm Reductional -                 | interest and    | in an             | unite L      | Period 1 | -        |
| HEREELONG, DR.                     | Departure to me | 1970              | U/W/DELE     |          |          |
| HOLD OF GUP                        | Martin (24)     | ALC: N            | 102021840    |          | 8914/000 |
| MEDICO PODICIONU<br>INVERSE LONG   | magin (Fi       | 1999              | /16.404/3874 |          | 0110/020 |
| HEATCO FIETOLOHS<br>DATE NELS THES | Web. 810        | Alter             | 00.0000      |          | 3000000  |
| 4853(9 P0000,040                   | 100000-075      | 300/0             | //#/#900806  |          | 010000   |

- 2. Clique em Gerar Solicitação.
- 3. Na coluna "Ações", no botão "Gerar Documento" você terá acesso ao
  - a. Requerimento de Desvinculação de profissinal.
    - i. Clique para gerar o documento já preenchido pelo GEP.
    - ii. A empresa deverá utilizar a assinatura GOV.BR (gerar documento

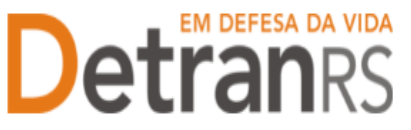

para assinatura digital)

Para maiores informações, verifique o Manual de Assinaturas. O requerimento deverá ser assinado pelo responsável da empresa.

| Edição Processo vinculação de Veículo - Processo: 2025000031      |                    |       |                                                          |                                 |
|-------------------------------------------------------------------|--------------------|-------|----------------------------------------------------------|---------------------------------|
| 🖌 Enviar Credenciamento 🛛 🗙 Cancelar Processo 🗍 🖨 Exportar Docs 🖉 | Fechar             |       |                                                          |                                 |
| Geral Documentos Veículo                                          |                    |       |                                                          |                                 |
| + Anexar todos documentos                                         |                    |       |                                                          |                                 |
| Documentos Solicitação 💠                                          |                    | Ações |                                                          | Situação                        |
| Requerimento vinculação de Veículos                               | + Carregar Arquivo |       | - Gerar Documento                                        | Não Informado                   |
|                                                                   |                    |       | Gerar documento para assir<br>Gerar documento para assir | natura manual<br>natura digital |

4. Anexe os documentos exigidos e clique em "Enviar Credenciamento"

| Anexar todos documentos                |                               |          |
|----------------------------------------|-------------------------------|----------|
| Documentos Solicitação 🔍               | Ações                         | Situação |
| Requerimento Desvinculação de Veiculos | Q Visualizar 🗙 Remover        | Pendente |
|                                        |                               |          |
| ( tester                               | Process para o Cardonciamento |          |

5. Ao finalizar o processo a empresa receberá e-mail informando a desvinculação.

## Para solicitar substituição definitiva de profissional

A empresa credenciada necessita do mínimo de profissionais vinculados para o funcionamento (conforme o Regulamento de cada empresa).

Sem ter o mínimo destes profissionais a empresa será automaticamente bloqueada até que seja vinculado um substituto devidamente credenciado.

Para evitar este tipo de bloqueio foi desenvolvido o processo de Substituição Definitiva de Profissional. Possibilita que a empresa, em um único processo **desvincule o profissional que sai da empresa e já vincule seu substituto.** 

Para isto, basta seguir o passo a passo.

1. No Menu, escolha "Processo Empresa". Clique em "Novo". Escolha "Substituição Profissional" e clique em "Avançar".

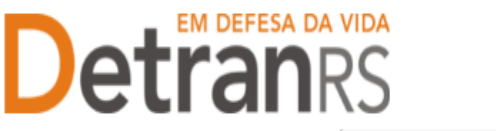

| GEP                                       | Organização: CFC00142 - Setor: PROFIS<br>Usuário: PAULA DE SOUZA CORREA - 3882438                        |  |
|-------------------------------------------|----------------------------------------------------------------------------------------------------|--|
| 🔒 Página inicial                          | Novo Processo Empresa                                                                                    |  |
| Processo                                  | × Fechar                                                                                                 |  |
| Processo Empresa<br>Processo Profissional | Tipo de Processo:*  Desvinculação de Promissional  Informe o tipo de processo.  Desvinculação de Veículo |  |
| Empresa                                   | Encerramento Sala                                                                                        |  |
| Empresa<br>Veículo                        | Inclusão Sala<br>Regularidade Anual<br>Renovação de Credenciamento                                       |  |
| Profissional                              | Substituição profissional                                                                                |  |
| Profissional<br>Consulta Profissionais    | Vinculação de Veículo                                                                                    |  |
|                                           |                                                                                                    |  |

a. Selecione o profissional a ser substituído e clique em "Avançar".

| fractions de Subuthing ha de Peullas                   | in and                         |                      |         |                 |       |
|--------------------------------------------------------|--------------------------------|----------------------|---------|-----------------|-------|
| e feerge + faiter                                      |                                |                      |         |                 |       |
| San A Salaria de polosone                              |                                |                      |         |                 |       |
| Horea o type da prosano.<br>Fratemend a ser substanto- | d an denig adatur e dare       | er "Arrige"          |         |                 |       |
| Rines Hofestand -                                      | Re-crafts 1                    | made                 | Dates 1 | Registration in | 145-1 |
| 9                                                      | Reservation Thereica da<br>COV | working means        |         |                 |       |
|                                                        | Decele Je (DV)                 | HEMOLOGICAL          |         |                 |       |
| 1 B 1 B 1 B 1 B 1 B 1 B 1 B 1 B 1 B 1 B                | tianesta de toto.              | HEMISLEBEDIO         |         |                 |       |
|                                                        |                                | and so it is it in a | 10.00   |                 |       |

b. Informe o RG ou o CPF do substituto, que já deve estar credenciado, e clique em "Localizar Profissional".

| unhritoção de Substituição de Profissi | Inna                                       |                        |
|----------------------------------------|--------------------------------------------|------------------------|
| 🖉 Gerar Solictáção 🔰 🐐 Fechar          |                                            |                        |
| Profissional a ser substituido         |                                            |                        |
| Atividade:                             |                                            |                        |
| Profesional Substituts                 |                                            |                        |
| Doc. Identidade                        | UF: RS CPFi                                | Localizar Profissional |
| Informe an menos um dos documentos     | coma e clique em "Localizar Profissional". |                        |

- c. O profissional passará a constar na lista como localizado.
  - d. Selecione o profissional e a atividade desejada e clique em "GerarSolicitação":

| prossegu | in selecione o profasional substit | luto e clique em "Derar Processo" |            |          |           |
|----------|------------------------------------|-----------------------------------|------------|----------|-----------|
|          | None Profazional 8                 | Atividade                         | Situação   | Crederic | Reg Anual |
| 6        |                                    | Responsével Técnico de CDV        | Cadastrada |          |           |

- 2. Na coluna "Ações", no botão "Gerar Documento" você terá acesso ao
  - a. Requerimento de Desvinculação de profissinal e ao Requerimento de Vinculação de Profissional

DGC – Coordenadoria de Credenciamento credenciamento@detran.rs.gov.br Manual atualizado em 13/05/2025

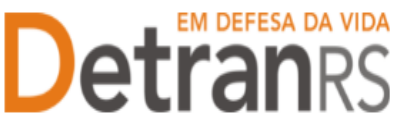

I Clique para gerar o documento já preenchido pelo GEP.

II A empresa deverá utilizar a assinatura GOV.BR (gerar documento para assinatura digital)

Para maiores informações, verifique o Manual de Assinaturas. O requerimento deverá ser assinado pelo responsável da empresa.

- 3. Clique em "Enviar Credenciamento".
- Ao finalizar o processo a empresa receberá e-mail informando a substituição definitiva (vinculação e desvinculação dos profissionais).

# Para informar <u>afastamento temporário</u> de profissional – EXCLUSIVO PARA CFC (Diretor-Geral de CFC ou de Ensino de CFC) ou CRVA (Coordenador de CRVA)

Em se tratando de profissionais de CFC, conforme inciso XI do artigo 8.º do Anexo I da Portaria DETRAN/RS n.º 181/2016 — regulamento dos CFCs, **é necessário "comunicar previamente ao DETRAN/RS o afastamento temporário do Diretor-Geral ou de Ensino** quando superior a 10 (dez) dias úteis; excedendo a 30 (trinta) dias, necessariamente deverá ocorrer a substituição na Direção, exceto em casos de afastamento para tratamento desaúde em período inferior a 90 (noventa) dias".

No afastamento temporário, há data para o início e para o fim da ausência do Diretor (Geral ou de Ensino no caso de CFC).

Para cadastrar o afastamento temporário do profissional, seguir o passo a passo que segue abaixo:

| A Página inicial                                            | Lista de Empreso                         | 5                                           |              |                     |                  |
|-------------------------------------------------------------|------------------------------------------|---------------------------------------------|--------------|---------------------|------------------|
| Empresa                                                     | D Pesquiser 0                            | Nova > Limple                               | 8 Alterar en | n Lote              |                  |
| Empresa 1<br>Processo<br>Veiculo<br>Prof./Empresa Irregular | 3 Co<br>Razão S<br>Tipo Emp<br>E-        | ndigo:<br>(NP):<br>ocial:<br>resa:<br>mait: | 2            |                     |                  |
| Professional                                                |                                          |                                             |              |                     |                  |
| Professional                                                | 1.1.1.1.1.1.1.1.1.1.1.1.1.1.1.1.1.1.1.1. |                                             |              |                     |                  |
| Administraçãe                                               | Cù@gc \$                                 | CAP) 0                                      | CPF C        | Razão Social 🙃      | Empresa Mat      |
| Tipo de Documento                                           |                                          |                                             |              |                     |                  |
| Tipo de Abvidade                                            | 10 K                                     | 4                                           |              |                     |                  |
| Tipo de Empresa                                             |                                          |                                             | 724          |                     |                  |
| Taxas Vigentes                                              | 8 Empresas Sele                          | cionadas                                    | 10           | Exibindo de L a 1 n | o total de I - P |

a. Clique em Empresa (1), digite o código da empresa (2) e clique em Pesquisar(3). Localizada a empresa, clique no código (4).

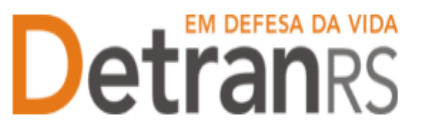

b. Clique na aba "Profissionais e no nome do profissional, na linha da

atividade que terá registro de afastamento.

| iar Emile Contendial - Improve Scenate                                                                                                    | 4 Fathat                 |                                |                                 |                 |       |
|----------------------------------------------------------------------------------------------------|--------------------------|--------------------------------|---------------------------------|-----------------|-------|
| Abridades Emercess Penalitanas                                                                                                    | Penalimites Certificados | GAB-E noticeges                | Mindrice                        |                 |       |
| Adaman a designer Dage a                                                                                                    | HIMAN DE TRANSPORTER     | CHOICE PARTICIPACTOR           |                                 |                 | 31    |
| Version and the second second s |                          |                                |                                 |                 | 10    |
| Absidants T                                                                                                    | Shingle 3                | Verginands<br>Credenciamenta # | Vendmanto<br>Regularidado Anual | Venimerio GAD-E | Agêre |
| Identificador vessalar e Oos.                                                                                                    | Hamologada               | 06/65/2521                     |                                 | 13203/2021      |       |
|                                                                                                    |                          |                                |                                 |                 |       |

c. Clique na aba "Afastamentos" e em "Adicionar".

| ton Parfil SOR          | -            |                       |                                  |                                                         |
|-------------------------|--------------|-----------------------|----------------------------------|---------------------------------------------------------|
| CONTRACTOR OF THE OWNER |              |                       |                                  |                                                         |
| notian Arastanien       | bos -        |                       |                                  | E                                                       |
| Data fim 🗧              | Motova C     | Substitute 0          | Ident.<br>euberituto 0           | Situação 💷                                              |
|                         | 5 Data fim = | 6 Data fim C Motora C | Data fim © Motivo © Substitute © | Data fim C Motive C Substitute S Ident.     adventute 0 |

d. IMPORTANTE: é necessário informar Motivo, Data início, Data fim e o profissional substituto.

| Sultar Techar<br>Professional<br>Atividade:<br>Metiva: *<br>Data mildo: *<br>Data mildo: *<br>Subathato: *<br>Bescriptia Matterado Professional<br>Outros<br>Observação<br>Lisenço Matemidede | Nove Afestamen                                                                      | ta .                                                                      |     |  |
|----------------------------------------------------------------------------------------------------|-------------------------------------------------------------------------------------|---------------------------------------------------------------------------|-----|--|
| Prófissional<br>Atividade<br>Motivo: *<br>Data misio: *<br>Data misio: *<br>Substituto: *<br>Descrição Mitizeo<br>Observeção<br>Lisença Matemidede                                            | Salvar Techa                                                                        | 81                                                                        |     |  |
| Data misto: * Data fimi * Substituto: * Descrição Mistree Austinação Professional Octors Observeção Lisençe Matemidede                                                                        | Profissionali<br>Atividade:<br>Metivo: *                                            |                                                                           |     |  |
|                                                                                                    | Data Inicio: *<br>Data fimi: *<br>Subatiluto: *<br>Descrição Metivo:<br>Observeção: | Periae<br>Saide<br>Atuatungdo Profissional<br>Outros<br>Liampa Matemidade | 191 |  |

e. Posteriormente, se necessário, a empresa poderá alterar a data fim. Para alteração da data de início, entrar em contato com o Credenciamento, pelo e- mail credenciamento@detran.rs.gov.br.

Seguem algumas orientações gerais.

- a) Dúvidas sobre utilização do sistema GEP: HelpDesk da PROCERGS, (51) 3210-3995.
- b) Dúvidas <u>sobre documentação</u>: credenciamento@detran.rs.gov.br ou (51) 9868-76869.